# Manual da Integração Azure AD

# Informações gerais

#### Intervalo de sincronização

As sincronizações ocorrem de **duas em duas horas** para que ramais possam ser **criados** (caso novos usuários sejam sincronizados), **editados** (em caso de mudança de nome ou código de área de um usuário) ou **excluídos** (caso um usuário sincronizado seja excluído da organização). Também é possível realizar uma **sincronização instantânea** manualmente.

#### DDD

O DDD dos ramais sincronizados será derivado da propriedade **officeLocation (Local do escritório)** do usuário na Azure. Caso a propriedade não esteja definida, o ramal receberá o DDD padrão (11). As propriedades dos usuários da Azure podem ser configuradas <u>aqui</u>.

# Passo a passo para ativar a integração

a. Acesse a tela de configuração da integração

Para iniciar a integração, primeiramente acesse a tela de configuração no menu lateral do HIT Manager.

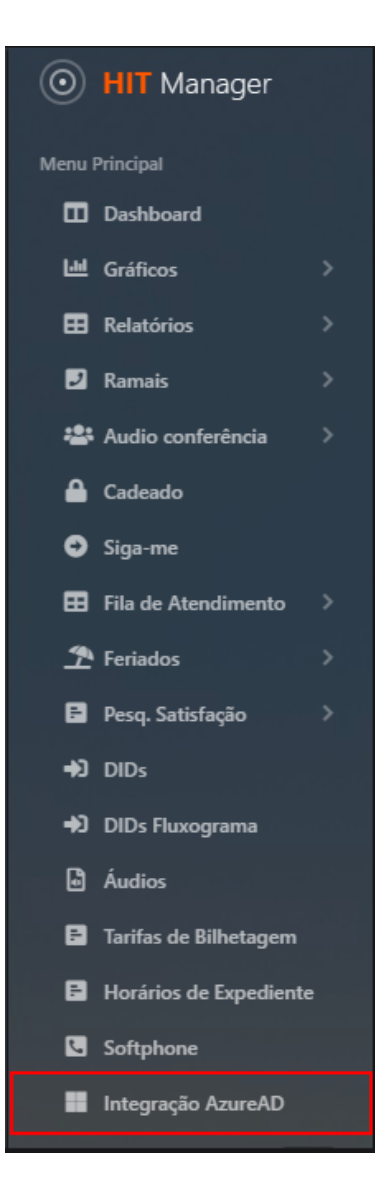

Em caso de primeiro acesso, esta será a tela vista:

| Integração AzureAD                                                                                  |        |
|----------------------------------------------------------------------------------------------------|--------|
|                                                                                                    |        |
| Domínio 🔊                                                                                           |        |
| Cole o Domínio da sua organização                                                                   | Salvar |
| Infelizmente não conseguimos verificar a autorização, por favor, insira seu email e tente novamente |        |
|                                                                                                    |        |

b. Inserir domínio

Comece inserindo o domínio da sua organização na Microsoft e clicando em **Salvar**. Exemplo: para o e-mail **admin@dominio.com**, por exemplo, a porção do domínio a ser inserida é **dominio.com**.

| Integração AzureAD |        |
|--------------------|--------|
|                    |        |
| Domínio 🔊          |        |
| dominio.com        | Salvar |
|                    |        |

c. Conceder permissões

A página será redirecionada para a tela de login para consentimento da Microsoft, onde deve ser utilizada uma conta com privilégios de administrador pertencente à organização do domínio digitado para conceder as permissões.

|                                                                                | Microsoft                                                                                                    |  |  |
|--------------------------------------------------------------------------------|----------------------------------------------------------------------------------------------------|--|--|
| adm                                                                            | in@dominio.com                                                                                                    |  |  |
| Permissions requested<br>Review for your organization                          |                                                                                                    |  |  |
| ШТ                                                                             | HIT Integração Azure AD<br>unverified                                                                                                    |  |  |
| This<br>you                                                                    | application is not published by Microsoft or r organization.                                                                                                    |  |  |
| This                                                                           | app would like to:                                                                                                    |  |  |
| $\sim$                                                                         | Sign in and read user profile                                                                                                    |  |  |
|                                                                                | Deed all everyon                                                                                                    |  |  |
| $\sim$                                                                         | Read all groups                                                                                                    |  |  |
| $\sim$                                                                         | Read all groups<br>Read all users' full profiles                                                                                                    |  |  |
| V<br>If you<br>all us<br>review                                                | Read all groups<br>Read all users' full profiles<br>I accept, this app will get access to the specified resources for<br>ers in your organization. No one else will be prompted to<br>w these permissions.                                                                                                    |  |  |
| If you<br>all us<br>review<br>Accep<br>your<br>state<br>for y<br>https         | Read all users' full profiles<br>accept, this app will get access to the specified resources for<br>ers in your organization. No one else will be prompted to<br>w these permissions.<br>pting these permissions means that you allow this app to use<br>data as specified in their terms of service and privacy<br>ment. <b>The publisher has not provided links to their terms</b><br><b>ou to review.</b> You can change these permissions at<br>://myapps.microsoft.com. Show details                                             |  |  |
| If you<br>all us<br>review<br>Accep<br>your<br>state<br>for y<br>https<br>Does | Read all users' full profiles<br>accept, this app will get access to the specified resources for<br>ers in your organization. No one else will be prompted to<br>w these permissions.<br>pting these permissions means that you allow this app to use<br>data as specified in their terms of service and privacy<br>ment. <b>The publisher has not provided links to their terms</b><br><b>ou to review.</b> You can change these permissions at<br>://myapps.microsoft.com. Show details<br>this app look suspicious? Report it here |  |  |

Esta é a tela inicial de configuração da integração:

| ntegração AzureAD          |   |                             |        |
|----------------------------|---|-----------------------------|--------|
|                            |   |                             |        |
| Sincronização dos Usuários |   |                             |        |
| Tipo de usuário 🍘          |   |                             |        |
| Todos usuários             |   |                             | ÷      |
| Ramal dos usuários         |   | Atribuir ramais a partir de |        |
| Atribuir automaticamente   | ÷ | 1000                        |        |
|                            |   |                             | Salvar |

d. Selecionar o tipo de usuário

Primeiramente, deve-se escolher o tipo de usuário a ser sincronizado.

| Tipo de usuário 🍘               |   |
|---------------------------------|---|
| Todos usuários                  | ÷ |
| Todos usuários                  |   |
| Usuários de um tipo específico  |   |
| Usuários de um grupo específico |   |

Escolha Todos usuários para sincronizar todos os usuários da organização.

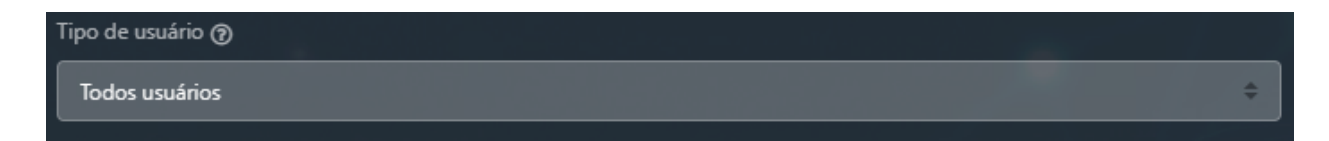

Escolha **Usuários de um tipo específico** se desejar não incluir na sincronização os usuários convidados da organização.

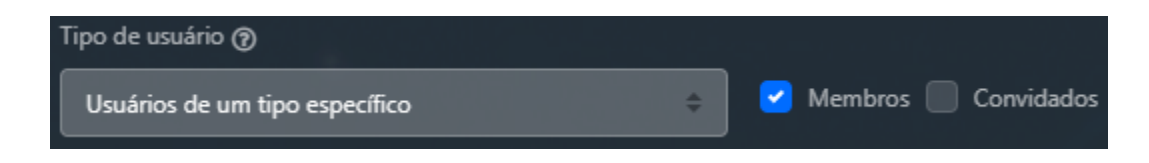

Selecione **Usuários de um grupo específico** para sincronizar apenas os usuários dos grupos selecionados. Para selecionar múltiplos grupos, segure **Ctrl** e clique nos grupos desejados. Os grupos da Azure podem ser configurados <u>aqui</u>.

| Tipo de usuário 🕢                 | Grupo 🝘                                                                                                    |
|-----------------------------------|----------------------------------------------------------------------------------------------------|
| Usuários de um grupo específico 🗢 | Sales and Marketing<br>Sample Team Site<br>U.S. Sales<br>Sales and Marketing. Sample Team Site, U.S. Sales. |

e. Selecionar método

Em seguida, deve-se escolher o método para a criação dos ramais.

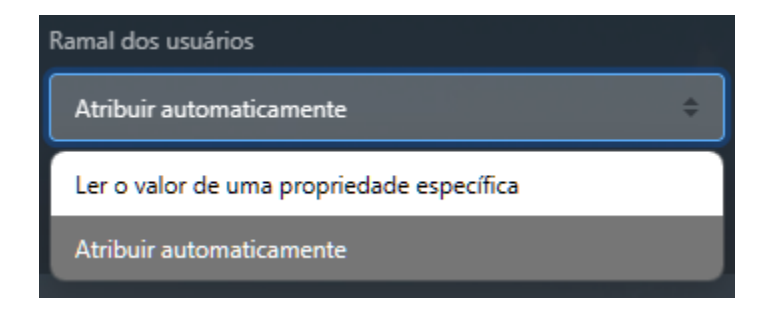

Selecione **Atribuir automaticamente** para designar os ramais automaticamente a partir de um número.

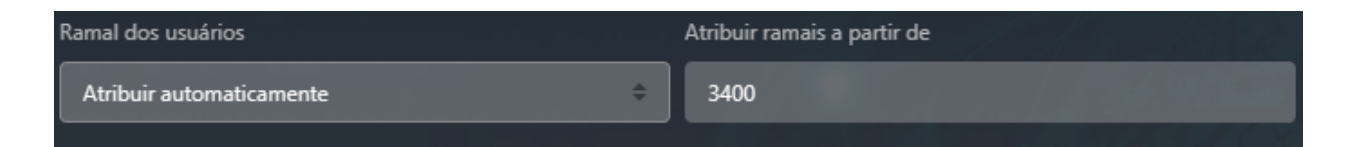

Selecione **Ler o valor de uma propriedade específica** para designar os ramais a partir de uma propriedade do usuário na Azure. As propriedades dos usuários podem ser configuradas <u>aqui</u>.

| Ramal dos usuários                          | Ler o valor da propriedade 🍞 |  |  |
|---------------------------------------------|------------------------------|--|--|
| Ler o valor de uma propriedade específica 🔷 | businessPhones 🗢             |  |  |
|                                             | businessPhones               |  |  |
|                                             | city                         |  |  |
|                                             | imAddresses                  |  |  |
|                                             | jobTitle                     |  |  |
|                                             | mobilePhone                  |  |  |
|                                             | mySite                       |  |  |
|                                             | officeLocation               |  |  |
|                                             | postalCode                   |  |  |
|                                             | state                        |  |  |

#### f. Salvar

Após configurar os parâmetros da sincronização, basta clicar em **Salvar** para iniciá-la. Esta será a tela vista em caso de sucesso:

| Integração AzureAD                                        |                                                     |  |
|-----------------------------------------------------------|-----------------------------------------------------|--|
|                                                           |                                                     |  |
| Solicitação de integração criada e notificada com sucesso | ×                                                   |  |
| Sincronização dos Usuários                                |                                                     |  |
| Tipo de usuário 🕖                                         |                                                     |  |
| Todos usuários                                            |                                                     |  |
| Ramal dos usuários                                        | Atribuir ramais a partir de                         |  |
| Atribuir automaticamente 🔶                                | 3460                                                |  |
|                                                           | Atualizar ramais agora Editar configurações Excluir |  |

# Integração ativa

#### Desabilitar sincronização

Para desabilitar a sincronização temporariamente, clique no interruptor indicado. Em caso de sincronização desabilitada, os ramais atuais permanecerão no sistema, sem que futuras criações, edições ou exclusões de ramais ocorram, enquanto a sincronização estiver desabilitada.

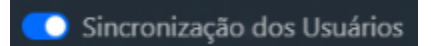

Sincronização instantânea

Caso deseje sincronizar instantaneamente, clique em Atualizar ramais agora.

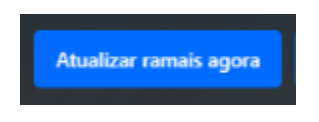

#### Excluir integração

Para excluir a integração atual, clique em **Excluir**. **Atenção:** ao excluir a integração, todos os ramais criados pela integração serão excluídos.

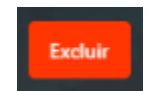

### Editar integração

Para editar os parâmetros de sincronização, basta modificar os campos desejados, clicar em **Editar configurações** e **Salvar**. **Atenção:** Caso um ramal atualmente cadastrado no sistema não se encaixe nos novos parâmetros de sincronização, ele será excluído.

| Sincronização dos Usuários |                                                     |
|----------------------------|-----------------------------------------------------|
| Tipo de usuário 🍘          |                                                     |
| Todos usuários             | \$                                                  |
| Ramal dos usuários         | Atribuir ramais a partir de                         |
| Atribuir automaticamente   | 3470                                                |
| Salvar                     | Atualizar ramais agora Editar configurações Excluir |

# Informações adicionais

# Origem: Microsoft

Na lista de ramais, os que foram criados pela integração ficarão marcados com **Origem: Microsoft**.

| 3465 | Henrietta Mueller | Geral | Ø | Microsoft | <b>e</b> |
|------|-------------------|-------|---|-----------|----------|
| 3466 | Isaiah Langer     | Geral | Ø | Microsoft | <b>e</b> |
| 3467 | Johanna Lorenz    | Geral | Ø | Microsoft | 2        |

# Consultar a senha e editar configurações do ramal

Ao editar um ramal criado pela integração é possível consultar a sua senha. Os seguintes campos não podem ser alterados: **Ramal**, **Senha**, **Nome do usuário**, **Email**, **Código de área**.

| Editar                                              | ×          |
|-----------------------------------------------------|------------|
| Tipo do ramal                                       |            |
| TEAMS                                               | ~          |
| Ramal                                               |            |
| 3466                                                |            |
|                                                     |            |
| Senha                                               |            |
| 1b@lcd6i                                            |            |
| Nome do usuário                                     |            |
| Isaiah Langer                                       |            |
|                                                     |            |
| Email                                               |            |
| isaiahl@wcbnp.onmicrosoft.com                       |            |
| Senha Voicemail                                     |            |
| 1234                                                |            |
| Excluir voicemail após o envio por email?           |            |
| Sim                                                 | Botucatu 🗸 |
|                                                     |            |
| Grupo                                               |            |
| Geral                                               | Botucatu 👻 |
| Usuário pode ligar:                                 |            |
| ✓ Ramal                                             |            |
| Local fixo                                          |            |
| <ul> <li>Local celular</li> <li>DDD fixo</li> </ul> |            |
| DDD celular                                         |            |
| DDI                                                 |            |
| Código de área                                      |            |
| 11                                                  |            |